使用 Mozilla Firefox 瀏覽器,如何正常顯示高雄住宅生活網。

1. 開啟 Firefox 工具列底下有個附加元件

| 🎱 Mozilla Firefox 開始頁 - Mozilla Firefox |                            |                                |                            |            |   |
|-----------------------------------------|----------------------------|--------------------------------|----------------------------|------------|---|
| 檔案 (F) 編輯 (E) 檢視 (V) 歴史 (S) 書籤 (B)      | 工具(11) 説明(出)               |                                |                            |            |   |
| 📿 🕞 - C 🗙 🏠 🚼 http://www.goo            | 網路搜尋 (2)                   | Ctrl+K                         | ₩:official                 | 🕎 👻 Google | P |
| 局常瀏覽 新手上路 S 即時新聞                        | 下載(D)<br>附加元件(A)           | Ctrl+J                         |                            |            |   |
| 🔧 Mozilla Firefox 開始頁 🛛 🔅               |                            | Ctrl+Shift+J                   |                            |            | - |
| 所有期頁圖片影片地圖新聞翻譯更多                        | 頁面資訊 (1)                   |                                |                            |            |   |
|                                         | 開始私密瀏覽(P)<br>清除最近的歷史記錄(H)… | Ctrl+Shift+P<br>Ctrl+Shift+Del | $\sim$                     |            |   |
|                                         | 選項 @…                      |                                |                            |            |   |
|                                         | Firefox Stai               | τ                              |                            |            |   |
|                                         |                            |                                |                            |            |   |
|                                         |                            |                                |                            |            |   |
|                                         | Google                     |                                |                            |            |   |
|                                         |                            |                                |                            |            |   |
|                                         | Google 搜尋                  | ,鮒貝 ∨ 楽膻牛                      | 又相負 〇 百得的網頁                |            |   |
|                                         |                            |                                |                            |            |   |
|                                         |                            |                                |                            |            |   |
|                                         | 新 到 Mozilla 商店             | Firefox T-shirt 與              | 更多服飾。所有的消費都會使 Mozilla 基金會受 |            |   |
|                                         | * 益 •                      |                                |                            |            |   |
|                                         |                            | 88+4                           | Merille                    |            |   |
|                                         |                            | <u>BHE OX</u>                  | <u>Initzina</u>            |            |   |
|                                         |                            |                                |                            |            |   |
|                                         |                            |                                |                            |            |   |
|                                         |                            |                                |                            |            |   |
|                                         |                            |                                |                            |            |   |

2.在取得元件下的搜尋裡面輸入 IE tab

| 取得元          | ● ● ● ● ● ● ● ● ● ● ● ● ● ● ● ● ● ● ●                                                                                                    |                         |
|--------------|----------------------------------------------------------------------------------------------------|-------------------------|
| IE tab       |                                                                                                    | 有附加元件                   |
| 推薦           | デビ件<br>WindowShopper - Automatic Price Comparison Addon for Firefox<br>Instantly compare prices, find deals, and see similar items as you shop. Works on over 110 million products in 3,200 online retailers (including Amazon, eBay and Google Shopping).<br>更多資訊          | <b>\$\$\$</b> \$\$      |
|              | · · · · · · · · · · · · · · · · · · ·                                                                                                    | fox ( <u>A</u> )        |
| 2            | Google Shortcuts - All Google Services at a glance<br>Display all Google services as buttons or as a space-saving dropdown menu next to your address bar. Reach services like Gmail, Google reader, Google maps, Google calendar, and many more in a single click from your | <b>승승승승</b><br>browser. |
|              | Multiple Tab Handler<br>Provides feature to close multiple tabs.                                                                                                    | <b>습</b> 습습습습           |
| *            | Personas Rotator<br>Personas Rotator is a new companion for Personas Firefox add-on to change your beloved Personas skins periodically on Firefox. What Will Your Browser Wear Now?                                                                                         | <b>会会会</b> 会            |
| $\mathbf{>}$ | Read It Later<br>Save pages to read later with just one click. When you have time, access your reading list from any computer or phone, even without an internet connection!                                                                                                | <b>습습습습</b> 습           |
|              |                                                                                                    | 有推薦元件                   |

## 3.找到 IE tab 2 的元件 右邊有個安裝到 Firefox

| 取得元件 擴充套件                                                                                                    |                                                                                                    |                     |
|----------------------------------------------------------------------------------------------------|----------------------------------------------------------------------------------------------------|---------------------|
| IE tab                                                                                                    | く                                                                                                    | 有附加元件               |
| IE Tab Plus (FF 。<br>基於IETab 開發的:                                                                                                    | 3.6+)<br>增建版本,除具備IETab 的全部功能外,還可以在IE引擎中用Adblock Plus 递續廣告,以及同步Cooke 使得切换到IE引擎時不需要重新登錄。                                                                                                    | <b>ఉఉఉఉ</b> ఉ       |
|                                                                                                    | 1)<br>Up Ned and enhanced version of the classic IE Tab that includes support for FireFox 3.6 and beyond. Supports submatic import of all of your existing IE Tab settings and filter strings.<br>ESTREET            | ****                |
|                                                                                                    |                                                                                                    | ίοx ( <u>Α</u> )…   |
| <b>FoxLingo 翻譯</b><br>Web page and text t                                                                                                    | 1 I DAD 🗸 III A and III IIII IIII IIII IIII IIIII IIIII IIII                                                                                                    | 습습습습습습<br>e, Wikip… |
| Description for the second second se | neme with Vista Aero style!                                                                                                    | ***                 |
| WindowShopper<br>Instantly compare p                                                                                                    | r - Automatic Price Comparison Addon for Firefox<br>rices, find deals, and see similar items as you shop. Works on over 110 million products in 3,200 online retailers (including Amazon, eBay and Google Shopping). | <b>습습습습</b>         |
| <b>瀏覽所有搜尋結果</b> (10)                                                                                                    |                                                                                                    | <b>备除搜尋</b> )       |

## 4.會彈出此視窗請選擇立刻安裝

| 1      | <b>請只從您信任的作者安裝附加元件。</b><br>惡意的程式如病毒可能會損壞您的電腦資料或侵犯您的隱私權。                                                                  |
|--------|----------------------------------------------------------------------------------------------------|
| 您要求安   | 裝下列項目:                                                                                                    |
| I<br>I | IE Tab 2 (FF 3.6+) (作有未敬證)<br>https://addons.mozilla.org/zh-tw/firefox/downloads/file/101421/ie_tab_2ff_3.6+2.10.19.1-f: |
|        | 立刻安裝 取消                                                                                                    |

## 5.右上角會出現重新啟動 Firefox 按下之後等待 Firefox 重新啟動

| ● 重新智動 Fuetox 以完成提更。                                                                                                    | 重新啓動 Firefox (R) 🛛                         |
|----------------------------------------------------------------------------------------------------|--------------------------------------------|
| IE tab ×                                                                                                    | 瀏覽所有附加元件                                   |
| IE Tab Plas (FF 3.6+)<br>臺灣 基於IETab 開發的增強版本,除具備IETab 的全部功能外,還可以在IE引擎中用Adblock Plas 過濾廣告,以及同步Cooke 使得切换到IE引擎時不需要重新登錄。                                                                                                    | 合合合合                                       |
| IE Tab 2 (FF 3.6+) Updated and enhanced version of the classic IE Tab that includes support for FireFox 3.6 and beyond. Support: sutomatic import of all of your existing IE Tab settings 正述資訊                                                      | ம்ம்ம்ம்<br>and filter strings.<br>கூல்களை |
|                                                                                                    |                                            |
| Web page and text translator, dictionary, grammar checker, auto translation, text-to-speech, and language learning services. Supports over 3,000 unique language pairs and 31 online translators, include                                           | ling Google Translate, Wikip…              |
| Vista-aero<br>The most IB3-like theme with Vista Aero style!                                                                                                    | 会会会会会                                      |
| WindowShopper - Automatic Price Comparison Addon for Firefox<br>Instantly compare prices, find deals, and see similar items as you shop. Works on over 110 million products in 3,200 online retailers (including Amazon, eBay and Google Shopping). | <b>会会会会</b> 会                              |
| <u>激励所有理要结果 (10)</u>                                                                                                    | ( <b>法除</b> 搜尋 )                           |

## 6. 輸入住宅生活的的網址在網頁下點選滑鼠右鍵,會出現用 IE Tab 檢視本頁即可

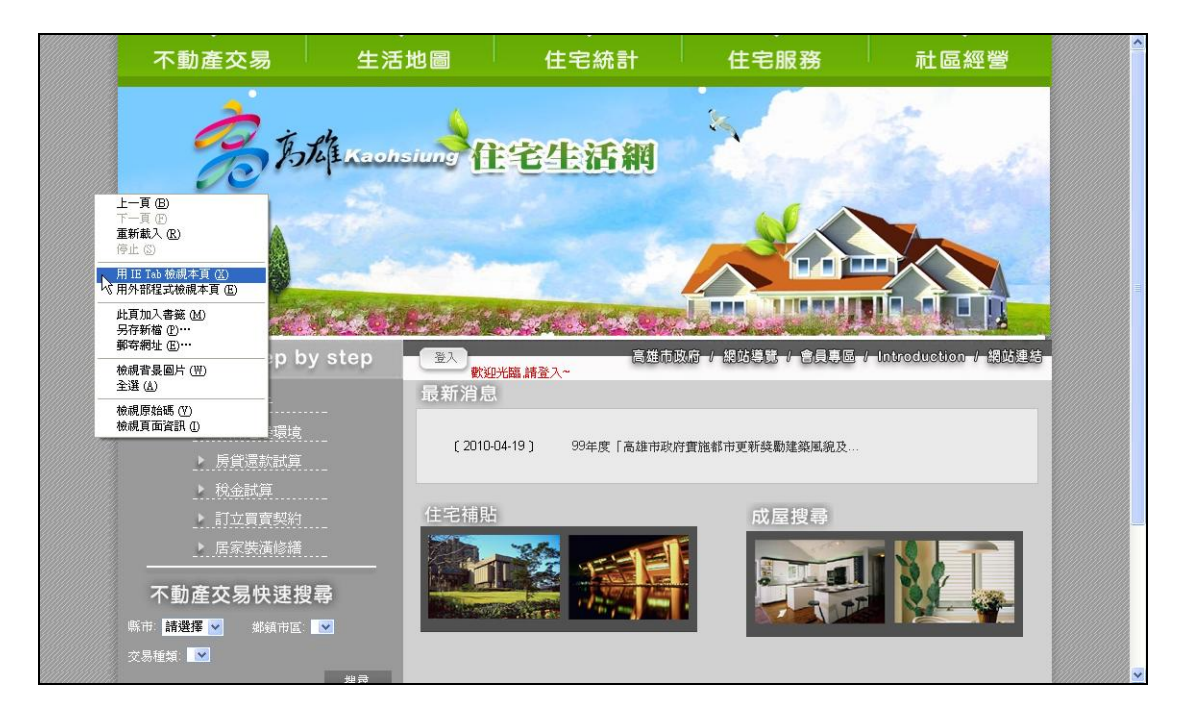